## Popisky:

Datum a čas, od kterého je možné provádět odhlášky/přihlášky stravy.

Datum a čas, od kterého je možné provádět výběr druhů stravy.

Stav konta k aktuálnímu datu

• Stav konta ke konci měsíce a ke konci následujícího měsíce.

Čas zbývající do automatického odhlášení (bez uložení změn, může být vypnuto).

Objednávka daného druhu (prázdné = odhláška, 1, 2, 3... = počet objednaných porcí).

Množství porce (v gramech / mililitrech).

Ocena uvedeného jídla (může být obsluhou skryto).

Šedá – objednávku nelze změnit (uzavřený den, zákaz objednávání…).

Bílá – výchozí barva. Černý text – objednáno, červený text – odhlášeno.

Tyrkysová – vybraný den.

Zelená - používá se pouze u objednávek v historii a značí odebranou porci.

Žlutá - používá se pouze u objednávek v historii a značí porci odebranou žolíkem.

Červená - používá se pouze u objednávek v historii a značí propadlou porci.

Po přiložení platného identifikačního média (IDM) se zobrazí okno s objednávkami strávníka, kde lze provádět vlastní objednání tlačítkem (5) a odhlášení tlačítkem (0). Mezi druhy jídla a jednotlivými dny se lze přesouvat klávesami (2) a (8). Klávesy (1) a (7) slouží k pohybu po týdnech. Klávesa (/) zobrazí historii odběrů. Klávesa (\*) Vás přenese na první den, na který je umožněno odhlašovat/přihlašovat.

Pro uložení změn slouží klávesa (+), můžete být vyzváni k opětovnému přiložení IDM pro potvrzení změn. Klávesou (-) pouze zavřete objednávání bez uložení změn.